## 自宅へ帰る

## 自宅を登録する メニュー画面から探索する ● 自宅を登録していると、自宅までのルートを簡単に作れます。 行き先 「情報・設定」データ」「エンタメバンク」 展る から、 行き先 メニュー画面 行き先 情報・設定 データ エンタメバンク 展る 名称 メニュー画面 データーから、 解しを選ぶ。 音録ポー 周辺施設 を選ぶ。 電話番号 ●現在地から自宅までのルートを探索し、 ルート編集 確認 ルート案内を開始します。 ルート消去 他の方法 (SD) (消去) 自宅を登録するを選び、 登録ポイント 戻る 王のルート 高速道優歩 戻る 全ルート TH 設定方法を選ぶ。 オートリルートOFF 3/9-7 H グループを編集する 自宅を登録する 一般道優先で再探索 有料港北 消去する 0 C TT W0 7 OV 地図から設定する H// ワンタッチ探索地点 表示する 情報を編集する SDカードを利用 地図を動かして、自宅を設定します。 目的地や細街路進入日 ① 横付けするルートを案内します。 実際の交通規制に従って走行してください 住所から設定する 自宅の住所を選んで自宅に設定します。 自宅設定 登録ポイントから設定する 戻る 選んだ登録ポイントを自宅に設定します。 サブメニューから探索する (☞ナビ編: 「場所を登録する」) 地図から設定する 住所から設定する 登録ポイントから設定する 現在地画面表示中に 自宅を解除する ≌\_\_を選ぶ。 ● サブメニューが表示されます。 地図が表示されたら、自宅を確認して 🔉 27.4 km 戻る \*\* を選ぶ。 ト 渋 湯 抜け道 ● 自宅の場所が登録されます。 (電源を切っても記憶しています。) ● 自宅は、下記マークで表示されます。 自宅探索を選ぶ。 (就選⊀//Ⅱ=// 決定 NAVI AN IVICS 25 m HOME 自宅探索 コトニビを 2 現在地から自宅までのルートを 周辺検索 探索し、ルート案内を開始します。 別道路切替 登録ポイント 戻る ノースアップ 自宅を登録する グループを編集する ジュー 全ルート 渋滞 抜け道 地点を登録する 消去する ワンタッチ探索地点 表示する 情報を編集する SDカードを利用

ナビゲー ションの 基本操作

自宅へ帰る